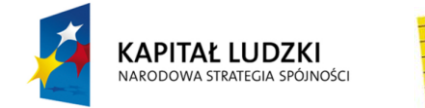

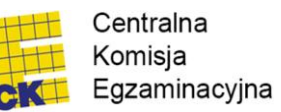

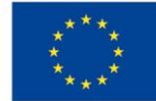

# Instrukcja posługiwania się Informatycznym Systemem Zdawania Egzaminów

1. Aby mieć możliwość zadawania egzaminu elektronicznego, należy otworzyć stronę internetową dostępną pod adresem otrzymanym od Przewodniczącego Zespołu Egzaminacyjnego (Rys. 1).

| KAPITAŁ LUDZKI<br>MARCOOWA STANICIA SPOINCIA<br>KARODOWA STANICIA SPOINCIA                 |
|--------------------------------------------------------------------------------------------|
| Instrukcja obsługi dla zdającego (plik pdf do pobrania)<br>CENTRALNA KOMISJA EGZAMINACYJNA |
| Musisz się zalogować aby uzyskać dostęp do tej strony Logowanie do systemu egzaminacyjnego |
| nazwa użytkownika<br>hasło<br>Zaloguj                                                      |

Rys. 1

2. Należy zalogować się do systemu poprzez podanie otrzymanej nazwy użytkownika i hasła.

Po zalogowaniu się na stronie powitalnej, należy wybrać egzamin, w jakim chce się uczestniczyć, poprzez wskazanie nazwy egzaminu i zatwierdzenie wyboru przyciskiem **Wybierz egzamin** (Rys. 2).

|                                                                                      | Wyloguj z systemu egzaminacyjnego |  |
|--------------------------------------------------------------------------------------|-----------------------------------|--|
| CENTRALNA KOMISJA EGZAMINAC                                                          | ΑΛΓΥ                              |  |
| Logowanie do systemu egzaminacyjnego zakończone powodzeniem!                         |                                   |  |
| Witaj w systemie egzaminacyjnym                                                      |                                   |  |
| Jesteś zalogowany jako: uczen_l   Zalogowałeś się z komputera o adresie: 000 0       | 00.000.0                          |  |
| Jeśli widzisz tę stronę oznacza to, że udało Ci się prawidłowo zalogować do systemu. | Wyhierz egzamin                   |  |
| Poniżej zaznaczono egzamin, do którego możesz przystąpić.                            |                                   |  |
| Użyj przycisku Wybierz egzamin aby zatwierdzić wybór.                                | i zatwierdź go, klikając          |  |
| © T.6 Sporządzanie potraw i napojów - 12<br>Wybierz egzemin                          | przycisk <b>Wybierz egzamin</b> . |  |

Rys. 2

 Następnie w kolejnym oknie należy przeczytać informacje związane z egzaminem oraz treść
 Zobowiązania i potwierdzić wybór egzaminu, klikając przycisk Potwierdź wybór egzaminu (Rys. 3 i 4). Potwierdzonego wyboru egzaminu do zdawania <u>nie można</u> już zmienić.

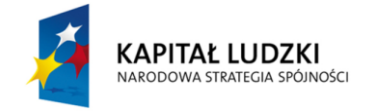

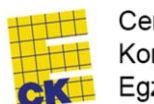

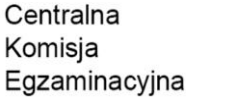

UNIA EUROPEJSKA EUROPEJSKI FUNDUSZ SPOŁECZNY

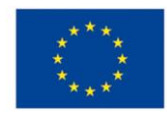

#### CENTRALNA KOMISJA EGZAMINACYJNA

Egzamin: T.6 Sporządzanie potraw i napojów - 12

Jesteś zalogowany jako: uczen\_l | Zalogowałeś się z komputera o adresie: 000.000.000.0

Przeczytaj uważnie zamieszone poniżej informacje. Jeśli po przeczytaniu informacji będziesz miał wątpliwości, co należy zrobić skonsultuj, się z osobą nadzorującą egzamin.

Czas zdawania egzaminu nie jest jeszcze odliczany.

W tym miejscu możesz dokonać potwierdzenia wyboru egzaminu, który chcesz zdawać.

W obecnej chwili egzamin, do którego zamierzasz przystąpić to:

T.6 Sporządzanie potraw i napojów - 12

Jeśli nazwa egzaminu jest zgodna z Twoim życzeniem, potwierdź wybór egzaminu kilkając klawisz **Potwierdź wybór egzaminu** 

Jeśli nazwa egzaminu nie jest zgodna z Twoim życzeniem, możesz powrócić do strony wyboru egzaminu, wybierając Powrót do wyboru egzaminu

UWAGA! Potwierdzenie wyboru egzaminu oznacza, że zdecydowałeś się go zdawać. Nie będziesz mógł już zmienić swojej decyzji. Egzamin zostanie na stałe powiązany z kontem użytkownika, na którego się zalogowałeś. Skorzystaj z przycisku Potwierdź wybór egzaminu jedynie w sytuacji jeśli jesteś absolutnie pewien, że jest to egzamin, który chcesz zdawać.

Po potwierdzeniu wyboru system wylosuje dla Clebie zadania egzaminacyjne i wyświetli stronę umożliwiającą zdawanie egzaminu oraz zacznie odliczać czas pozostały do jego zakończenia. Operacja losowania zadań i przygotowania egzaminu może chwilę potrwać. Poczekaj cierpliwie na jej zakończenie. Czas zdawania egzaminu będzie liczony od momentu zakończenia przez system procedury jego przygotowania.

#### Rys. 3

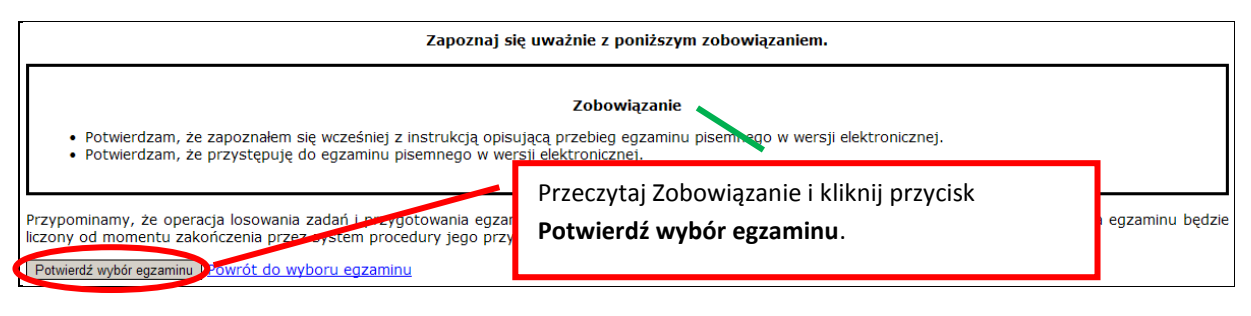

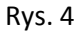

4. W kolejnym kroku przedstawiony jest czas rozpoczęcia i zakończenia egzaminu, liczba zadań na jakie Zdający udzielił odpowiedzi oraz pozostały czas dostępny na zdawanie egzaminu. Aby udzielić odpowiedzi na kolejne zadania, należy wybrać opcję z numerem kolejnego zadania (Rys. 5).

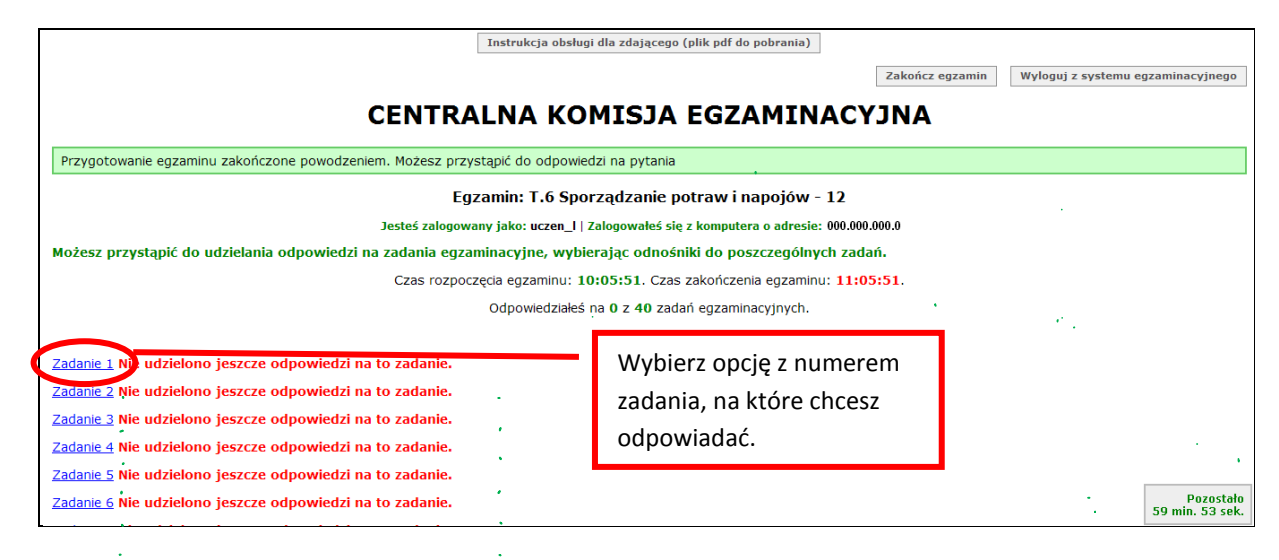

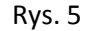

5. W oknie, które zostało wyświetlone, należy zaznaczyć jedną odpowiedź, a następnie zatwierdzić wybór klikając **Prześlij odpowiedź** (Rys. 6).

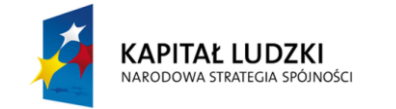

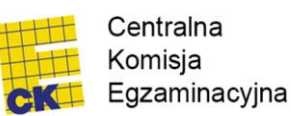

UNIA EUROPEJSKA EUROPEJSKI FUNDUSZ SPOŁECZNY

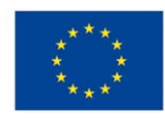

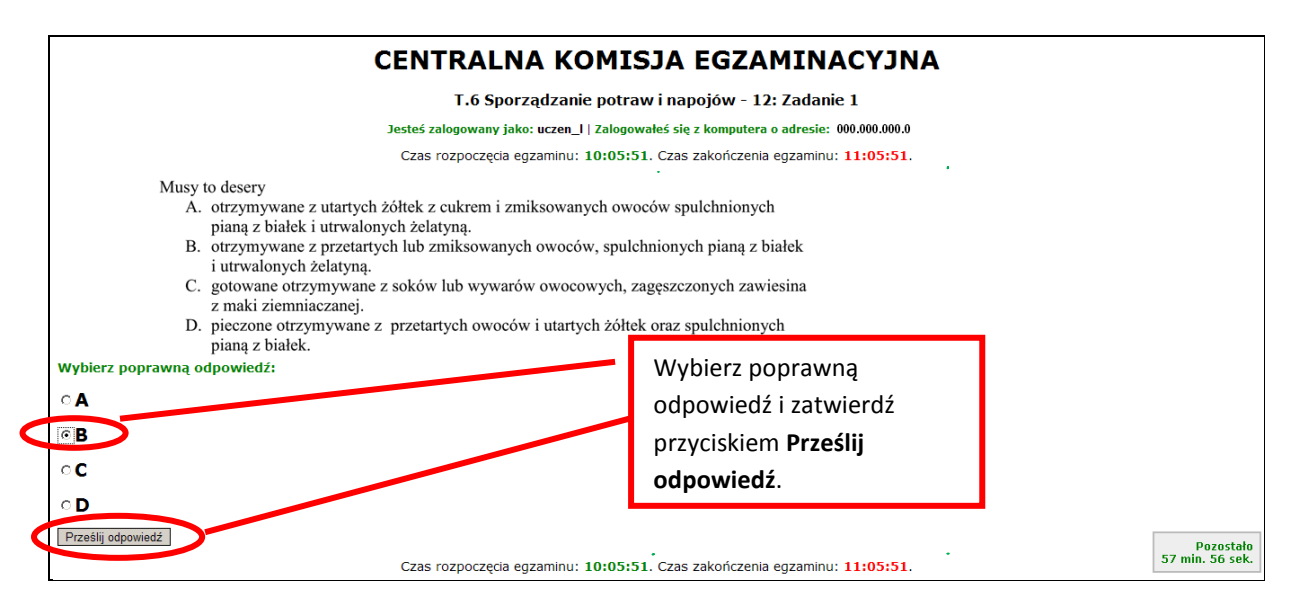

Rys. 6

6. System odnotowuje, na które zadania Zdający udzielił odpowiedzi. Do każdego zadania można powrócić w dowolnym momencie i zmienić już udzieloną odpowiedź (Rys. 7).

|  | CENTRALNA KOMISJA EGZAMINACYJ                                                                                                    | NA                                                                                                    |  |
|--|----------------------------------------------------------------------------------------------------|----------------------------------------------------------------------------------------------------|--|
|  | Zapisano odpowiedź na Zadanie 1                                                                                                    |                                                                                                    |  |
|  | Egzamin: T.6 Sporządzanie potraw i napojów - 12                                                                                                    |                                                                                                    |  |
|  | Jesteś zalogowany jako: uczen_l   Zalogowałeś się z komputera o adresie: 000.000.000                                                                                                    | 0.0                                                                                                    |  |
|  | Możesz przystąpić do udzielania odpowiedzi na zadania egzaminacyjne, wybierając odnośniki do poszczególnych zadań.<br>Czas rozpoczęcia egzaminu: 10:05:51. Czas zakończenia egzaminu: 11:05:51.                                                                                                    |                                                                                                    |  |
|  |                                                                                                    |                                                                                                    |  |
|  | Odpowiedziałeś na 1 z 40 zadań egzaminacyjnych.                                                                                                    |                                                                                                    |  |
|  | Zadanie 1 System sarejestrował odpowiedz na to zadanie (możesz nadal zmienić odpowiedż).<br>Zadanie 2 Nie udzielono jeszcze odpowiedzi na to zadanie.<br>Zadanie 3 Nie udzielono jeszcze odpowiedzi na to zadanie.<br>Zadanie 4 Nie udzielono jeszcze odpowiedzi na to zadanie.<br>Zadanie 5 Nie udzielono jeszcze odpowiedzi na to zadanie. | Wybierz opcję z numerem<br>kolejnego zadania, na które<br>chcesz odpowiadać lub<br>poprawić odpowiedź. |  |
|  | Zadanie 6 Nie udzielono jeszcze odpowiedzi na to zadanie.<br>Zadanie 7 Nie udzielono jeszcze odpowiedzi na to zadanie.<br>Zadanie 8 Nie udzielono jeszcze odpowiedzi na to zadanie.                                                                                                    | Pozostało<br>55 min. 55 sek.                                                                           |  |

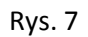

7. Z Systemu Egzaminacyjnego można się w dowolnej chwili wylogować, nie kończąc zdawania egzaminu. W tym celu trzeba kliknąć Wyloguj z systemu egzaminacyjnego. W kolejnym oknie należy potwierdzić wylogowanie, a w następnym oknie komunikatu zaakceptować wyświetlony komunikat. UWAGA!!! Wylogowanie w trakcie zdawania egzaminu nie przerywa upływu czasu przeznaczonego na zdawanie tego egzaminu (Rys. 8, 9 i 10).

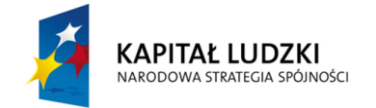

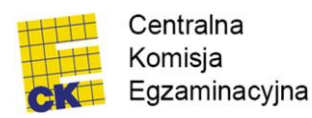

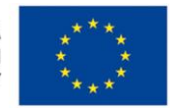

| Zakończ egzamie Wyloguj z systemu egzaminacyjnego<br>CENTRALNA KOMISJA EGZAMINACYJNA                                                                                                    |                                                                                            |                    |
|----------------------------------------------------------------------------------------------------|--------------------------------------------------------------------------------------------|--------------------|
| Zapisano odpowiedź na Zadanie 1                                                                                                    |                                                                                            |                    |
| Egzamin: T.6 Sporządzanie potraw i napojów - 12<br>Jesteś zalogowany jako: uczen 1   Zalogowałeś się z komputera o adresie: 000.000.000.0                                                                                                    |                                                                                            |                    |
| Możesz przystąpić do udzielania odpowiedzi na zadania egzaminacyjne, wybierając odnośniki d<br>Czas rozpoczęcia egzaminu: 10:05:51. Czas zak<br>Odpowiedziałeś na 1 z 40 zadań eg                                                                                               | Kliknij tutaj, aby się wylo<br>zdawania egzaminu.                                          | gować, nie kończąc |
| Zadanie 1 System zarejestrował odpowiedź na to zadanie (możesz nadal zmienić odpowiedź).<br>Zadanie 2 Nie udzielono jeszcze odpowiedzi na to zadanie.<br>Zadanie 3 Nie udzielono jeszcze odpowiedzi na to zadanie.<br>Zadanie 4 Nie udzielono jeszcze odpowiedzi na to zadanie. | <sup>).</sup> <b>UWAGA!</b> Czas przeznaczony na zdawanie egzaminu, NIE będzie zatrzymany! |                    |

## Rys. 8

| Instrukcja obsługi dla zdającego (pli                                                                                 | k pdf do pobrania)<br>Zakończ egzamin Wyloguj z systemu egzaminacyjne        |  |
|----------------------------------------------------------------------------------------------------|------------------------------------------------------------------------------|--|
| CENTRALNA KOMISJA EGZAMINACYJNA                                                                                       |                                                                              |  |
| Wylogowanie z systemu                                                                                                 |                                                                              |  |
| Jesteś zalogowany jako: uczen_l   Zalogowałeś się z komputera o adresie: 000,000,000,0                                |                                                                              |  |
| Zamierzasz wylogować się z systemu egzaminacyjnego.                                                                   |                                                                              |  |
| Wylogowanie nie przerywa zdawania egzaminu, jeżeli nie upłynął jeszcze czas przeznaczony na egzamin<br>jego zdawanie. | lub egzamin nie został zakończony, to po ponownym zalogowaniu możesz kontyno |  |
| UWAGA!!! Wylogowanie nie przerywa upływu czasu przeznaczonego na zdawanie egzaminu.                                   | Kliknij tutaj, aby potwierdzić                                               |  |
| Potwierdź wylogowanie z Systemu Egzaminacyjnego                                                                       | wylogowanie, nie kończąc zdawania                                            |  |
| Klinknij tutaj, aby powrócić do zdawania egzaminu                                                                     |                                                                              |  |
|                                                                                                    | egzamınu.                                                                    |  |
| Duc 0                                                                                                    |                                                                              |  |

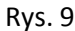

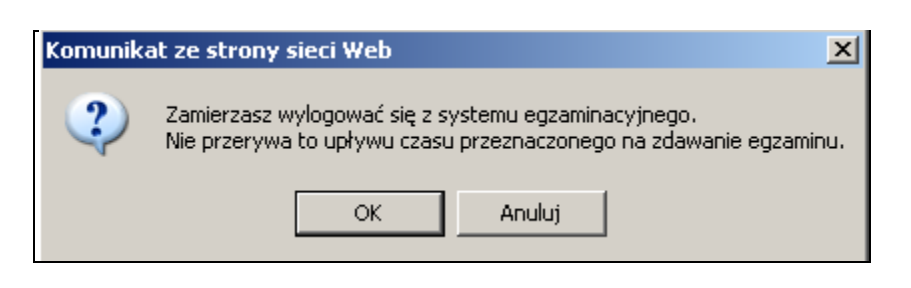

### Rys. 10

8. Po wylogowaniu się i przerwaniu egzaminu, jeśli nie upłynął czas przeznaczony na jego zdawanie, to można ponownie się zalogować i kontynuować zdawanie egzaminu (Rys. 11 i 12).

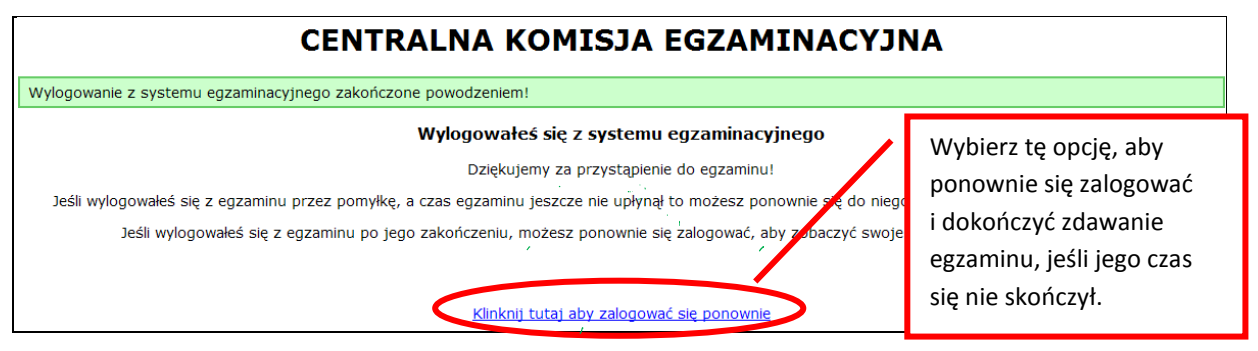

#### Rys. 11

Strona 4 z 8

| KAPITAŁ LUDZKI<br>NARODOWA STRATEGIA SPÓJNOŚCI | Centralna<br>Komisja<br>CK Egzaminacyjna | UNIA EUROPEJ<br>EUROPE<br>FUNDUSZ SPOŁEC |
|------------------------------------------------|------------------------------------------|------------------------------------------|
|------------------------------------------------|------------------------------------------|------------------------------------------|

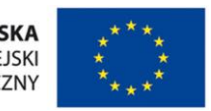

| CENTRALNA KOMISJA EGZAMINACYJNA                                                                                    |                              |  |
|----------------------------------------------------------------------------------------------------|------------------------------|--|
| Czas trwania egzaminu nie upłynął. Nadal możesz kontynuować zdawanie egzaminu.                                     |                              |  |
| Egzamin: T.6 Sporządzanie potraw i napojów - 12                                                                    |                              |  |
| Jesteś załogowany jako: uczen_l   Załogowałeś się z komputera o adresie: 000.000.000.0                             |                              |  |
| Możesz przystąpić do udzielania odpowiedzi na zadania egzaminacyjne, wybierając odnośniki do poszczególnych zadań. |                              |  |
| Czas rozpoczęcia egzaminu: 10:05:51. Czas zakończenia egzaminu: 11:05:51.                                          |                              |  |
| Odpowiedziałeś na 1 z 40 zadań egzaminacyjnych.                                                                    |                              |  |
| Zadanie 1 System zarejestrował odpowiedź na to zadanie (możesz nadal zmienić odpowiedź).                           |                              |  |
| Zadanie 2 Nie udzielono jeszcze odpowiedzi na to zadanie.                                                          |                              |  |
| Zadanie 3 Nie udzielono jeszcze odpowiedzi na to zadanie.                                                          |                              |  |
| Zadanie 4 Nie udzielono jeszcze odpowiedzi na to zadanie.                                                          |                              |  |
| Zadanie 5 Nie udzielono jeszcze odpowiedzi na to zadanie.                                                          |                              |  |
| Zadanie 6 Nie udzielono jeszcze odpowiedzi na to zadanie.                                                          | Pozostało<br>49 min. 21 sek. |  |

Rys. 12

 Egzamin można zakończyć w dowolnej chwili, klikając Zakończ egzamin i potwierdzając jego zakończenie w kolejnym oknie (Rys. 13, 14 i 15). Zakończenie egzaminu jest czynnością nieodwołalną. Egzamin zostanie również automatycznie zakończony po upływie czasu przeznaczonego na jego zdawanie.

| Instrukcja obsługi dla zdającego (plik pdf do pobrania)                                                                                                    | akończ egzamin 🕖 Wyłoguj z systemu egzaminacyjnego    |
|----------------------------------------------------------------------------------------------------|-------------------------------------------------------|
| CENTRALNA KOMISJA EGZAMINACYJ                                                                                                    | NA                                                    |
| Zapisano odpowiedź na Zadanie 31                                                                                                    |                                                       |
| Egzamin: T.6 Sporządzanie potraw i napojów - 12<br>Jectoś zakopujaw jako uczen 11 Zakopujałeć je z komutere o admicje .000.000                                                                                                    |                                                       |
| Możesz przystąpić do udzielania odpowiedzi na zadania egzaminacyjne, wybierając odnośnić do poszczególnych zadań.<br>Czas rozpoczęda egzaminu: 10:05:51. Czas zakończenia egzaminu: 11:05:5<br>Odnowiedziałeś na 22 z 40 zadań edzaminacyjnech.                                  | Kliknij tutaj, aby zakończyć egzamin.                 |
| Zadanie 1 System zarejestrował odpowiedź na to zadanie (możesz nadal zmienić odpowiedź).<br>Zadanie 2 System zarejestrował odpowiedź na to zadanie (możesz nadal zmienić odpowiedź).<br>Zadanie 3 System zarejestrował odpowiedź na to zadanie (możesz nadal zmienić odpowiedź). | Zakończenie egzaminu jest czynnością<br>nieodwołalną! |
| Zadanie 5 System zarejestrował odpowiedź na to zadanie (możesz nadal zmienić odpowiedź).<br>Zadanie 6 System zarejestrował odpowiedź na to zadanie (możesz nadal zmienić odpowiedź).                                                                                             | Pozostało<br>46 min. 38 sek.                          |

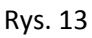

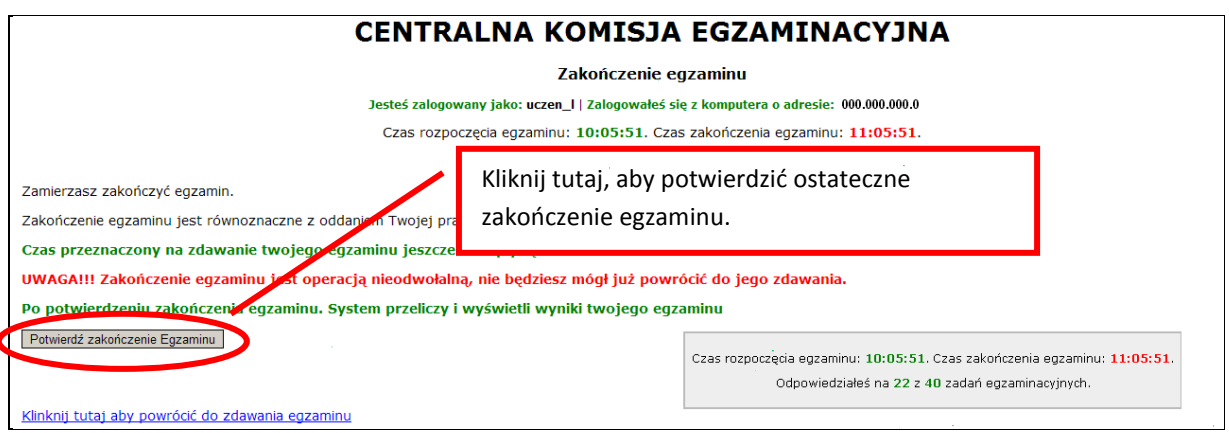

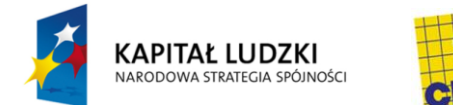

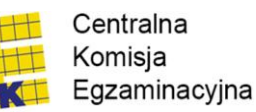

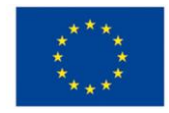

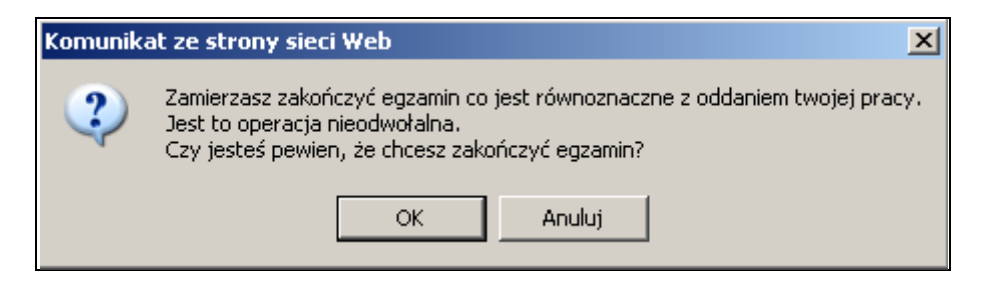

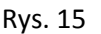

 Po zakończeniu egzaminu informacja dotycząca wyników zostanie wyświetlona automatycznie lub po wybraniu opcji Kliknij tutaj aby, wyświetlić przeliczone wyniki egzaminu – liczba zadań, na które udzielono odpowiedzi oraz liczba poprawnych odpowiedzi (Rys. 16 i 17).

| CENTRALNA KOMISJA EGZAMINACYJNA                                                                                                    |  |  |  |
|----------------------------------------------------------------------------------------------------|--|--|--|
| Procedura zakończenia egzaminu przebiegła pomyślnie.                                                                                                    |  |  |  |
| Egzamin został zakończony                                                                                                    |  |  |  |
| Jesteś zalogowany jako: uczen_l   Zalogowałeś się z komputera o adresie: 000.000.000.0                                                                                                    |  |  |  |
| Twoje wyniki                                                                                                    |  |  |  |
| Wszystkie poniższe wyniki wymagają jeszcze oficjalnego potwierdzenia przez Okręgową lub Centralną Komisję Egzaminacyjną                                                                                                    |  |  |  |
| System zapisał Twoje odpowiedzi na: <b>22 z: 40</b> zadań egzaminacyjnych.<br>Liczba Twoich poprawnych odpowiedzi wynosi: <b>4</b>                                                                                                    |  |  |  |
| Egzamin, do którego przystąpileś: <b>1.6 Sporządzanie potraw i napojów - 12</b> , został<br>oznaczony przez Clebie jako zakończony.<br>W związku z zakończeniem egzaminu nie możesz kontynuować jego zdawania.<br>W razie wątpilwości skonsultuj się z osobą nadzorując egzamin.<br>Aby zakończyć pracę z systemem egzaminacyjnym wybierz odnośnik <b>Wyloguj z systemu</b><br><b>egzaminacyjnego</b> umieszczony w prawym górnym rogu strony. |  |  |  |

Rys. 16

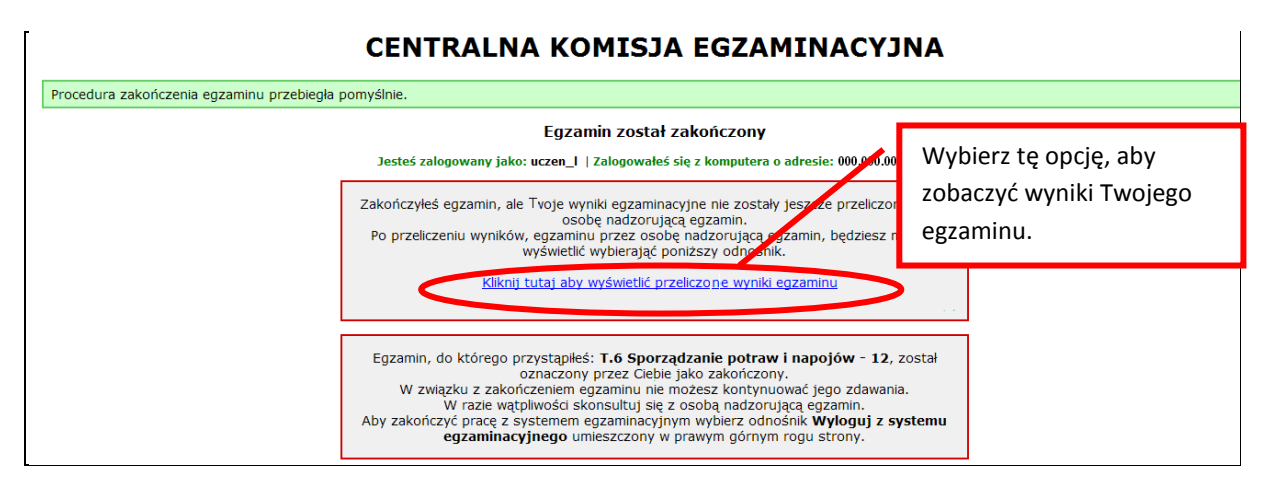

Rys. 17

- 11. Aby zakończyć pracę z Informatycznym Systemem Zdawania Egzaminów, należy się wylogować.
- 12. W przypadku, kiedy w pracowni komputerowej są monitory o małych lub dużych rozmiarach albo Zdający jest osobą słabo widzącą, warto pamiętać o tym, że:

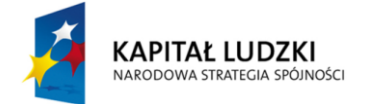

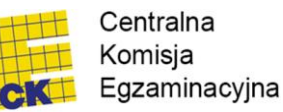

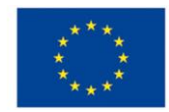

- a) przytrzymując na klawiaturze klawisz CTRL i kręcąc rolką myszki można, zmieniać płynnie wielkość rysunków i tekstu na każdej stronie internetowej (w tym stronach egzaminacyjnych) (Rys. 18, 19, 20 i 21),
- b) kombinacja przycisków CTRL+0 (zero) spowoduje ponowne ustawienie skali strony na 100%.

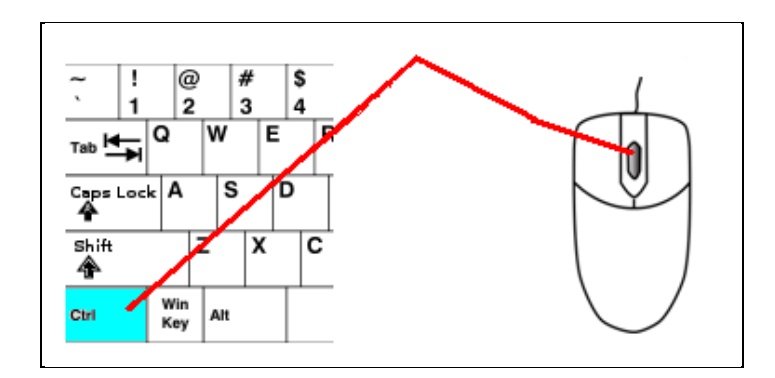

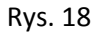

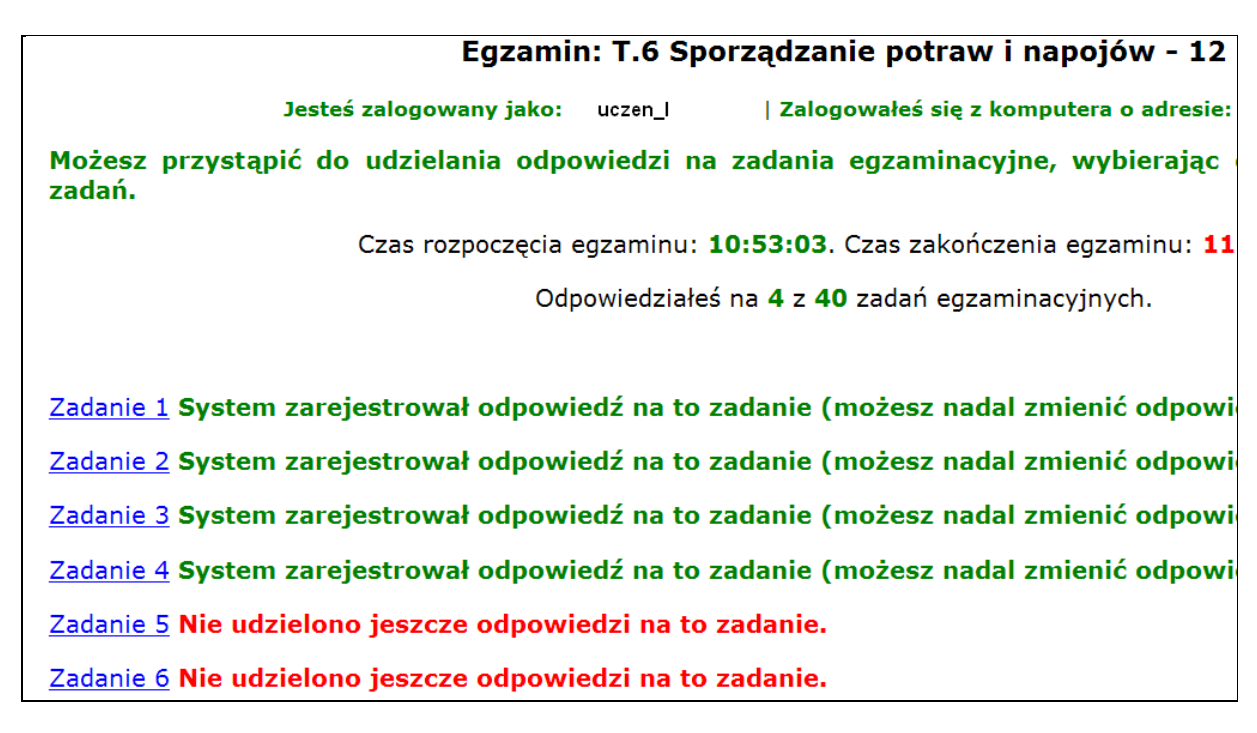

Rys. 19

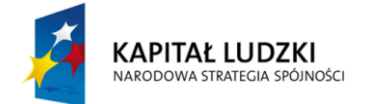

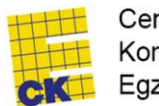

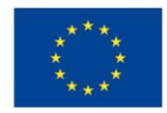

Białko pełnowartościowe występuje w następujących produktach: A. rybach, jajach, zbożu, grochu. B. mięsie, rybach, drobiu, serach. C. drobiu, mięsie, ryżu, makaronie. D. jajach, mleku, ziemniakach, grochu. Wybierz poprawną odpowiedź: C B C C

Rys. 20

Białko pełnowartościowe występuje w następ

- A. rybach, jajach, zbożu, grochu.
- B. mięsie, rybach, drobiu, serach.
- C. drobiu, mięsie, ryżu, makaronie.
- D. jajach, mleku, ziemniakach, grochu.

Rys. 21